## Inserimento valutazioni di apprendimento Primo Quadrimestre Scuola Primaria

• Entrare nel proprio registro tramite nome utente e password

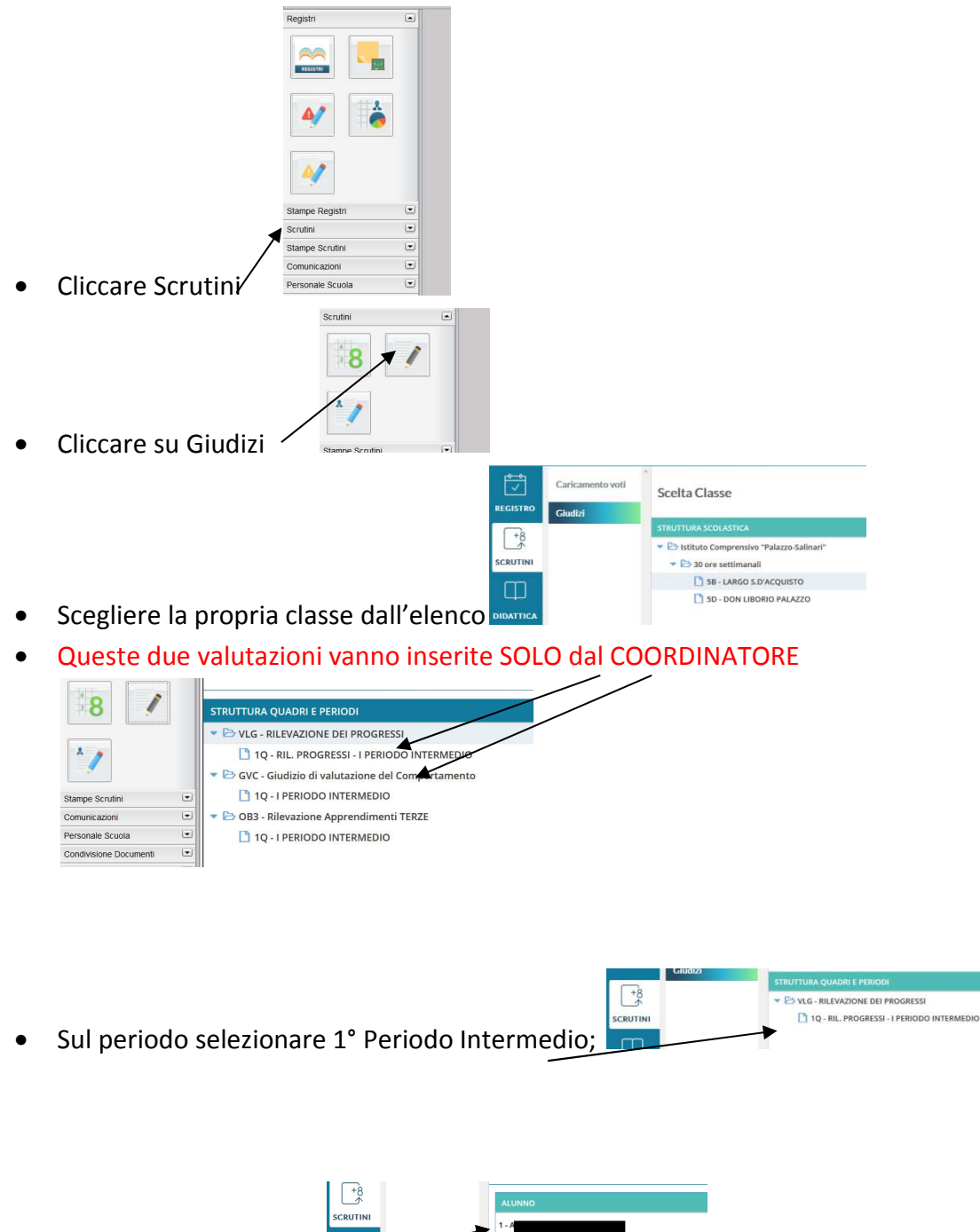

• Cliccare sull'alunno/a

 $\square$ 

• Compilare tutti gli elenchi a tendina nella colonna Frasi .

| Stampe Registri        | • | ~ ~                                                                                                    |                                                             |                    |                |          |                         |                |  |
|------------------------|---|----------------------------------------------------------------------------------------------------|-------------------------------------------------------------|--------------------|----------------|----------|-------------------------|----------------|--|
| Scrutini               | • | (<) (>) Alunno: A                                                                                                    |                                                             |                    | $\backslash$   |          |                         | Indietro Salva |  |
| *<br>3 8               |   | Classe: 3C tempo pieno per 40 ore DON LIBORIO PALAZZO<br>Riquadro: OB3 - Rilevazione Apprendimenti TERZE - Periodo: 1Q - I PERIODO INTERMEDIO |                                                             |                    |                |          |                         |                |  |
| *                      |   | Quadro: ITA - ITALIAN                                                                                                    | Ю                                                           | *                  |                |          |                         |                |  |
| Stampe Scrutini        | • |                                                                                                    |                                                             |                    |                |          |                         |                |  |
| Comunicazioni          | • | OBIETTIVO DI APPRENDIM                                                                                                    | DEFINIZIONE OBIETTIVO                                       | LIVI               | ELLO RAGGIUNTO |          | DEFINIZIONE DEL LIVELLO |                |  |
| Personale Scuola       |   |                                                                                                    | Ascoltare testi narrativi ed                                |                    | 1              | <b>۱</b> |                         | ^              |  |
| Condivisione Documenti |   |                                                                                                    | espositivi mostrando di                                     |                    |                | ◀        |                         |                |  |
| Info classe / docenti  | • | OB1 - Ascolto e parlato                                                                                                    | saperne cogliere il senso<br>globale e riesporti in modo    | Scegli dalla lista |                | *        |                         |                |  |
| Didattica / Tabelle    | • |                                                                                                    | comprensibile a chi ascolta.                                |                    |                |          |                         |                |  |
| Importa/Esporta        | • |                                                                                                    | Leggere testi di vario tino                                 |                    |                |          |                         |                |  |
| Funzioni Dirigente     | • |                                                                                                    | cogliendo l'argomento di cui                                |                    |                |          |                         |                |  |
| Area Pubblica          | • | OB2 - Lettura                                                                                                    | si parla ed individuando le<br>informazioni principali e le | Scegli dalla lista |                | -        |                         |                |  |
|                        |   | Giudizio Descrittivo per Dis                                                                                                    | ciplina                                                     |                    |                |          |                         | ^              |  |

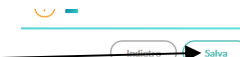

Salvare in alto a destra.

## Passare all'altra materia dall'elenco a tendina. $\searrow$

| */                    |   | Quadro: ITA - ITALIAN                    | 10                                                                                                    | ·                  |   |                         |
|-----------------------|---|------------------------------------------|----------------------------------------------------------------------------------------------------|--------------------|---|-------------------------|
| tampe Scrutini        | • |                                          |                                                                                                    |                    |   |                         |
| omunicazioni          | • | OBIETTIVO DI APPRENDIM                   | DEFINIZIONE OBIETTIVO                                                                                                    | LIVELLO RAGGIUNTO  |   | DEFINIZIONE DEL LIVELLO |
| ersonale Scuola       | • | OB1 - Ascolto e parlato<br>OB2 - Lettura | Ascoltare testi narrativi ed<br>espositivi mostrando di<br>saperne cogliere il senso<br>globale e riesporli in modo<br>comprensibile a chi ascolta. |                    |   |                         |
| ondivisione Documenti | • |                                          |                                                                                                    |                    |   |                         |
| fo classe / docenti   | • |                                          |                                                                                                    | Scegli dalla lista | ~ |                         |
| idattica / Tabelle    | • |                                          |                                                                                                    |                    |   |                         |
| nporta/Esporta        | • |                                          |                                                                                                    |                    |   |                         |
| unzioni Dirigente     | • |                                          | Leggere testi di Vario tipo<br>cogliendo l'argomento di cui<br>si parla ed individuando le<br>informazioni principali e le                          |                    |   |                         |
| rea Pubblica          | • |                                          |                                                                                                    | Scegli dalla lista | * |                         |

Finite tutte le proprie materie passare all'altro alunno.

| Stampe Registri<br>Scrutini | • | Alunno: A   Classe: 3C tempo pieno per 40 ore DON LIBORIO PALAZZO   Riquadro: OB3 - Rilevazione Apprendimenti TERZE - Periodo: 1Q - I PERIODO INTERMEDIO   Quadro: ITA - ITALIANO |                                                             |                    |                   |   |                         | Indietro | Salva |
|-----------------------------|---|----------------------------------------------------------------------------------------------------|-------------------------------------------------------------|--------------------|-------------------|---|-------------------------|----------|-------|
| Stampe Scrutini             | • |                                                                                                    | ľ                                                           | r                  |                   |   |                         |          |       |
| Comunicazioni               | • | OBIETTIVO DI APPRENDIM                                                                                                    | DEFINIZIONE OBIETTIVO                                       |                    | LIVELLO RAGGIUNTO |   | DEFINIZIONE DEL LIVELLO |          |       |
| Personale Scuola            | • |                                                                                                    | Ascoltare testi narrativi ed                                |                    |                   |   |                         |          | ^     |
| Condivisione Documenti      |   | OB1 - Ascolto e parlato                                                                                                    | espositivi mostrando di<br>saperne cogliere il senso        |                    |                   |   |                         |          |       |
| Info classe / docenti       | • |                                                                                                    |                                                             | Scegli dalla lista |                   |   |                         |          |       |
| Didattica / Tabelle         |   |                                                                                                    | giobale e riesporii in modo<br>comprensibile a chi ascolta  |                    |                   |   |                         |          |       |
| Importa/Esporta             | • |                                                                                                    | Learne testi di sesie tine                                  |                    |                   |   |                         |          |       |
| Funzioni Dirigente          |   |                                                                                                    | cogliendo l'argomento di cui                                |                    |                   |   |                         |          |       |
| Area Pubblica               | • | OB2 - Lettura                                                                                                    | si parla ed individuando le<br>informazioni principali e le | Scegli dalla lista |                   | • |                         |          |       |
|                             |   | Giudizio Descrittivo per Dis                                                                                                    | ciplina                                                     |                    |                   |   |                         |          | î     |

Il campo Giudizio descrittivo non va compilato

- IN ALCUNE CLASSI LE MATERIE CON L'ASTERISCO VANNO COMPILATE SOLO DAL COORDINATORE.
- L'INSEGNATE DI RELIGIONE METTERA' LA VALUTAZIONE DIRETTAMENTE NEL TABELLONE.

<u>Invito tutti i colleghi della primaria, visto il cambiamento, di controllare tutte le valutazioni inserite</u> prima dello scrutinio perche è molto complicato a cambiarlo.

Per qualsiasi dubbio mi potete contattare 338 7011137 Il responsabile del registro Prof. MATTEO DIPALMA